# HOW TO USE YALLAGIVE TO FUNDRAISE FOR A CHARITY AS A SCHOOL ?

### SIGN UP AND REGISTER YOUR SCHOOL

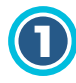

**Sign up as a SCHOOL.** You can simply fill out the registration form. www.yallagive.com

Afterwards, wait until YallaGive team has approved and activated your account.

| 2 |
|---|
|   |

To create a campaign, click **'Yalla Fundraise'** and you will see two options; select 'fundraise for charity'.

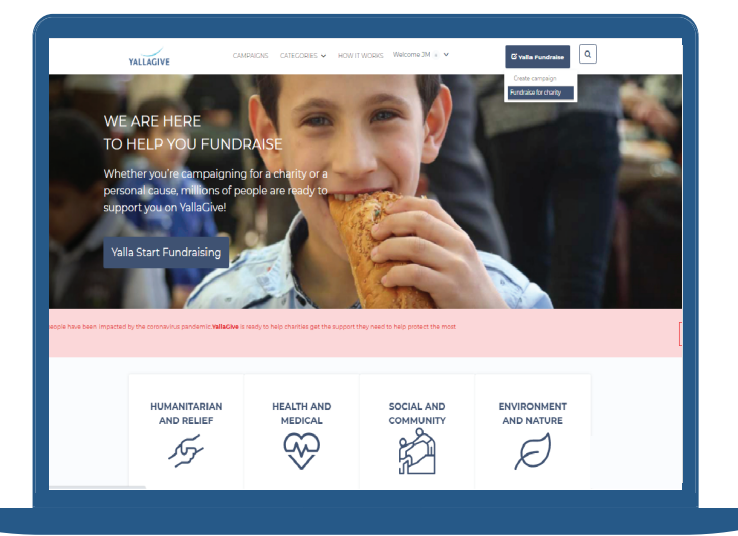

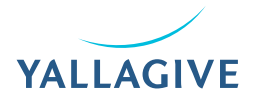

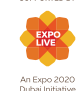

SUPPORTED BY

### **FUNDRAISE FOR CHARITY**

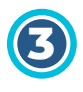

You have to select the charity you want to fundraise for, you will see the list of registered charities in your country.

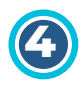

After selecting the charity, click 'Fundraise for us' and choose the campaign you want to fundraise for. Afterwards, you can launch the campaign.

Please note that you can edit the content of the campaign but the changes you made will have to be approved by the charity.

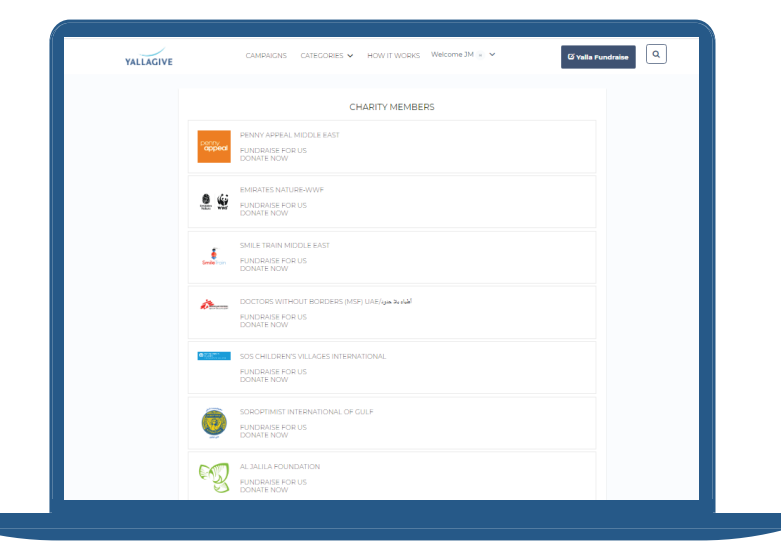

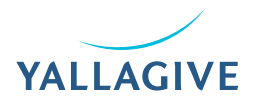

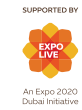

#### **CREATE YOUR OWN CAMPAIGN**

If you want to **create your own campaign**, click **'Yalla Fundraise'** and select **'Create campaign'** then you need to complete the campaign information, you can add photos, videos, campaign goal and campaign deadline. You can also write information in Arabic to include in your campaign.

Please note that when you created a 'new campaign', the charity you want to fundraise for has to approve the newly created campaign before it goes live.

| YALLAGIVE | CAMPAIGNS CATECORIES $\checkmark$ HOW IT WORKS Welcome JM $_{*}$ $\checkmark$                                                                             | 🕼 Yalla Fundraise |
|-----------|----------------------------------------------------------------------------------------------------|-------------------|
|           | CREATE CAMPAIGN                                                                                                    |                   |
|           | 1     2     3     4       Details     Click here if you want to writie your campaign in Arabic.     Preview       ENCLISH     ARABIC       CAMPAION TITLE |                   |
|           | Campaign title CHOOSE CATECORY                                                                                                    |                   |
|           | Select One                                                                                                    |                   |
|           | CAMPAIGN GOAL                                                                                                    |                   |
|           | Amount                                                                                                    |                   |

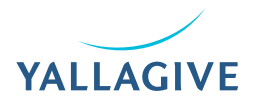

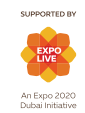

## TIPS TO HAVE A SUCCESSFUL CAMPAIGN

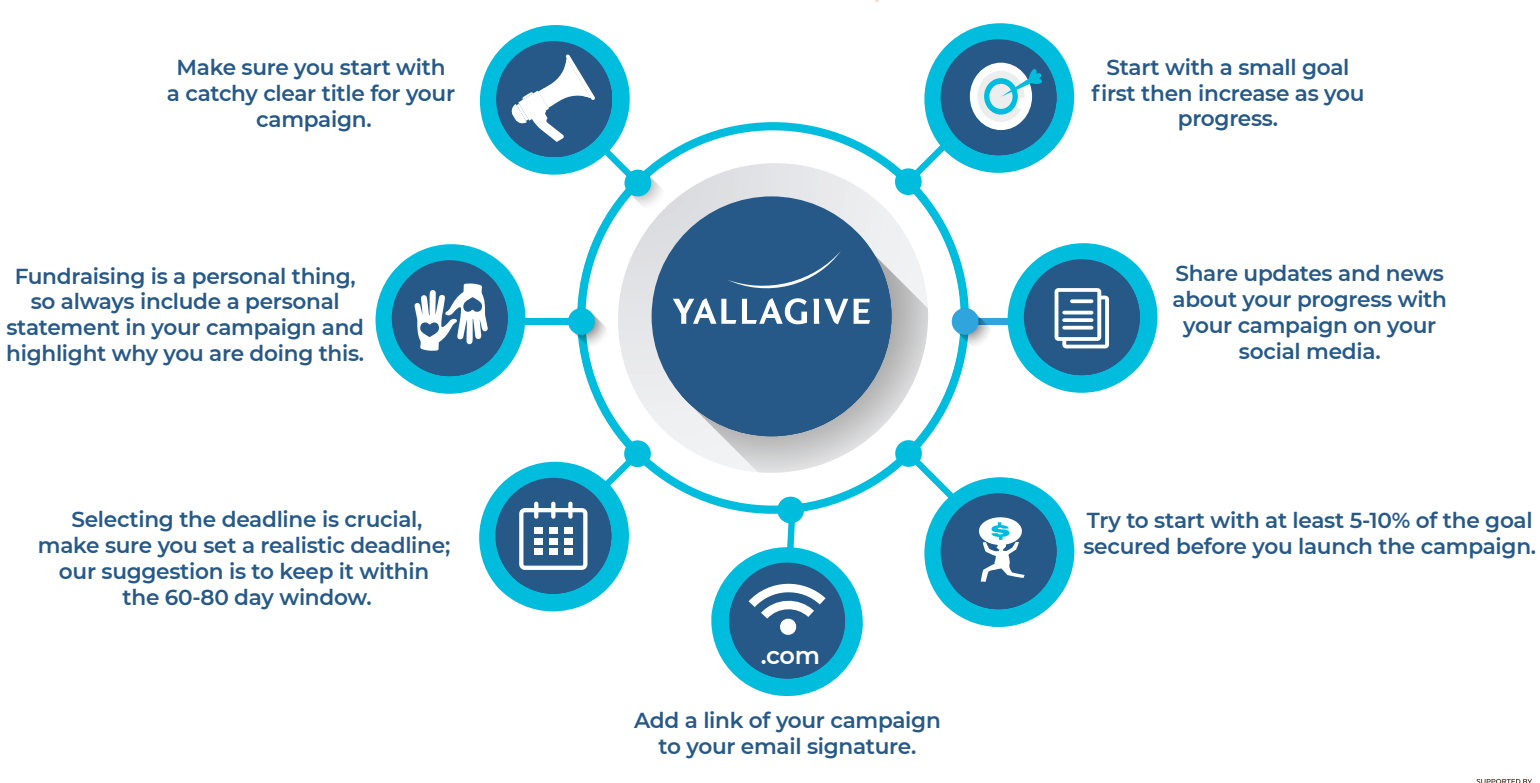

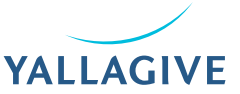

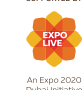